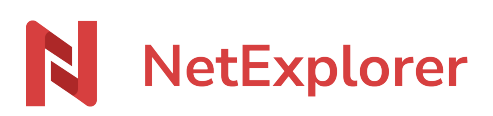

Base de connaissances > Collaborer avec NetExplorer Workspace > Configuration et suivi administrateur > Activer le connecteur Outlook

## Activer le connecteur Outlook

Guilhem VERGON - 2025-06-16 - Configuration et suivi administrateur

Vous pouvez autoriser ou non l'installation du 'connecteur NetExplorer for Outlook', dans les options de connexion par défaut, par utilisateur ou par groupe.

→ Accéder à la fiche des options de connexion

De plus, vous pouvez ajuster les paramètres généraux associés au connecteur NetExplorer for Outlook.

Pour cela:

- Rendez-vous sur votre plateforme NetExplorer dans le panel Administrateur, rubrique Configuration/Fonctionnalités.
- Repérez la ligne "Partage et réception par liens et emails" et cliquez sur "Configurer"
- Partage et réception par liens et emails

  Les liens de partage et réception yous permettent d'échanger des fichiers en toute sécurité. Configurez leur date de validité, niveau de protection, et bien plus encore.
  - l'option Purge automatique des fichiers envoyés active ou désactive la purge.
  - Durée de rétention définit le nombre de jours durant lesquels les pièces jointes seront disponibles via les liens crées.

## **Connecteur Outlook**

| Purge automatique des fichiers envoyés                    |
|-----------------------------------------------------------|
| Activer la purge automatique des pièces jointes envoyées. |

## Durée de rétention

Délai de rétention des pièces jointes envoyées avec les connecteurs.

| 30 |
|----|
|----|